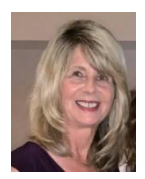

Are you familiar with using Excel's Data Filtering capability to quickly analyze your data? What if you have a file with 25,000 rows of data and you would like to just review specific rows, such as purchases for Restaurant Location Orlando?

|   | A                     | В            | С          | D        | E                |
|---|-----------------------|--------------|------------|----------|------------------|
|   |                       | Restaurant   |            |          |                  |
| 1 | Vendor Name           | Location     | Order Date | Contact  | Shipper          |
| 2 | ABC Foods             | Orlando      | 01/17/19   | Davis    | Federal Shipping |
| 3 | West Distributors     | Orlando      | 05/08/19   | Kaplan   | United Package   |
| 4 | Berglunds Specialties | iviiami      | 10/18/19   | Denton   | United Package   |
| 5 | Trader Jerry          | Tampa        | 11/06/19   | Kaplan   | Federal Shipping |
| 6 | Southern Foods        | Tampa        | 03/20/19   | Denton   | United Package   |
| 7 | Berglunds Specialties | Miami        | 06/01/19   | Davis    | United Package   |
| 8 | Trader Jerry          | Tampa        | 06/27/19   | Buchanan | Speedy Express   |
| 0 | Eastern Connection    | lookoonvillo | 01/21/10   | Davia    | Endoral Chinning |

This Excel Tip will help you understand how to filter the data so that you can easily analyze just a specific subset of data. Filtering will only display records that meet certain criteria. It temporally hides any records that do not meet the criteria.

To start, click in any cell in the worksheet. On the Data tab, in the Sort & Filter group, click **Filter.** 

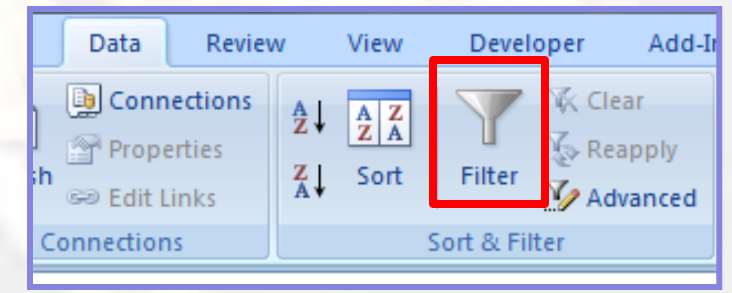

Continued on the next page

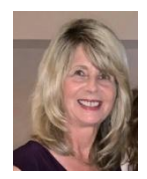

Filter arrows appear in the column headers as shown in the screen shot below.

|   | А                     | В                        |         | С          | D      | E                |  |
|---|-----------------------|--------------------------|---------|------------|--------|------------------|--|
|   | _                     | Restaurant               | _       | _          | _      | _                |  |
| 1 | Vendor Name           | Location                 | •       | Order Da 💌 | Contac | Shipper 🗾 💌      |  |
| 2 | ABC Foods             | Orlando                  | Orlando |            | Davis  | Federal Shipping |  |
| 3 | West Distributors     | Orlando                  |         | 05/08/19   | Kaplan | United Package   |  |
| 4 | Berglunds Specialties | glunds Specialties Miami |         | 10/18/19   | Denton | United Package   |  |
| 5 | Trader Jerry          | Tampa                    |         | 11/06/19   | Kaplan | Federal Shipping |  |
| 0 | 0 11 E 1              | -                        |         | 00/00/40   | D      | LUNCED 1         |  |

Click the filter arrow in the Restaurant Location column and the Filter menu opens, listing the unique items in the Restaurant Location column. Initially all the items are selected. You can select which items you want to use for filtering by un-checking the unwanted items.

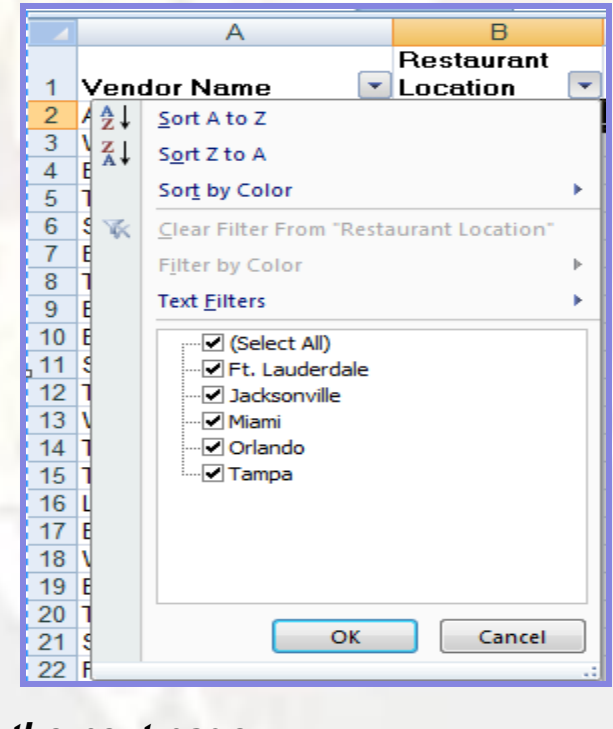

Continued on the next page

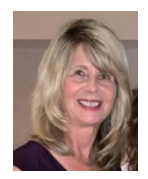

In this case, you want to select the Orlando item. Click the Select All check box. That will un-check all the items. Then check the Orlando item and click the **OK** button.

|   | ₽↓           | Sort A to Z                                                      | ļ |
|---|--------------|------------------------------------------------------------------|---|
| - | Ă↓           | S <u>o</u> rt Z to A                                             |   |
|   |              | Sor <u>t</u> by Color                                            |   |
|   | $\mathbb{X}$ | Clear Filter From "Restaurant Location"                          |   |
|   |              | F <u>i</u> lter by Color                                         | • |
|   |              | Text <u>F</u> ilters                                             |   |
|   |              | ■ (Select All) Ft. Lauderdale Jacksonville Miami ✓ Orlando Tampa |   |
|   |              | OK Cancel                                                        |   |

The screen shot below shows the filtered data for Orlando. Notice the gaps in the row numbers: 1, 2, 3, 11, 13, 16. That indicates there are hidden rows.

|    |   | A                | В          | С        | D        |  |
|----|---|------------------|------------|----------|----------|--|
| _  |   |                  | Restaurant | 0        |          |  |
| 1  | ٧ | endor Name 🛛 💽   | Location 📝 | Order Da | Conta    |  |
| 2  | Α | BC Foods         | Orlando    | 01/17/19 | Davis    |  |
| 3  | V | est Distributors | Orlando    | 05/08/19 | Kaplan   |  |
| 11 | S | uperValue        | Orlando    | 03/22/19 | Buchanan |  |
| 13 | V | est Distributors | Orlando    | 04/17/19 | Kaplan   |  |
| 16 | L | NO-Delicateses   | Orlando    | 05/21/19 | Davis    |  |
| 18 | V | est Distributors | Orlando    | 04/17/19 | Kaplan   |  |
|    |   | 10 0 F .         | <u> </u>   | 10/05/40 | 12 1     |  |

Continued on the next page

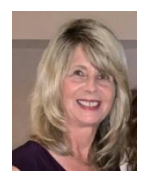

| ove t       | he filter                | and the arrow                           | vs, click <b>Filter.</b>                                                                           |
|-------------|--------------------------|-----------------------------------------|----------------------------------------------------------------------------------------------------|
|             |                          | Data Revie                              | ew View Developer Add-In                                                                           |
|             |                          | Connections<br>Properties<br>Edit Links | A A Z A   Z A Filter K   Clear K Reapply   Advanced Sort & Eilter                                  |
| u wa<br>een | nt to filte<br>\$100 and | er a range of c<br>d \$200, you ca      | data, such as all Purchases with a Total Value<br>an use <b>Number Filters – Between</b> criteria. |
|             | 🔽 Un                     | itPrice 🔽 Que                           | anti Disco Freigh Total                                                                            |
|             |                          | \$7.75                                  | 2↓ Sort Smallest to Largest                                                                        |
|             |                          | \$263.50                                | X↓ Sort Largest to Smallest                                                                        |
| ed          | Pears                    | \$30.00                                 | Sort by Color                                                                                      |
|             |                          | \$23.79                                 | K Clear Filter From "Total"                                                                        |
|             |                          | \$46.00                                 | F <u>i</u> lter by Color ▶ –                                                                       |
|             | <u>E</u> quals           |                                         | Number <u>Filters</u>                                                                              |
|             | Does <u>N</u> ot         | Equal                                   | ·····▼ (Select All)                                                                                |
|             | Greater Th               | an                                      |                                                                                                    |
|             | Greater Th               | an Or Equal To                          |                                                                                                    |
|             | Less Than                | <u> </u>                                |                                                                                                    |
|             | Less Than                | Or Equal To                             |                                                                                                    |
|             | Returner                 | or equarity                             |                                                                                                    |
|             | between                  |                                         |                                                                                                    |
|             | <u>T</u> op 10           |                                         | ₩ \$90.33                                                                                          |
|             | Above Ave                | erage                                   |                                                                                                    |
|             | Above Are                |                                         |                                                                                                    |
|             | Bel <u>o</u> w Ave       | erage                                   | OK Cancel                                                                                          |

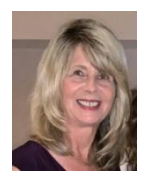

The screen shot below shows how to complete the Number Filters – Between dialog box.

| Custom AutoFilter                                                                      |
|----------------------------------------------------------------------------------------|
| Show rows where:<br>Total                                                              |
| is greater than or equal to 💌 100 💌                                                    |
|                                                                                        |
| is less than or equal to 🔽 200                                                         |
| Use ? to represent any single character<br>Use * to represent any series of characters |
| OK Cancel                                                                              |

There are several other Number Filters you can use such as **Greater Than** or **Top Ten** that are easy to apply.

You can also apply multiple filters to really focus on the data. For example, if you only want to see records for the Orlando Restaurant Location shipped by United Package, you can apply the filters on each column.

#### **Need Help? Contact Us**

Wouldn't your business benefit from implementing our expertise in high level data analysis? Talk to us about how we can help you improve your business, saving you time and money. Info Express Virtual Business Consultants offers Excel data analysis services, Excel coaching, and Excel one-on-one or small group online training as well as other services. See the website for a complete list of the ways we can help you - InfoExpressVBC.com. Please contact us at (561) 289-9484 or sharon daniel@att.net to discuss your needs.